## κωδικού πρόσβασης

## Γρήγορος οδηγός αναφοράς

## Επισκόπηση

Η διαδικασία σύνδεσης σε ορισμένες εφαρμογές AIG θα απαιτεί τώρα επαλήθευση ταυτότητας πολλαπλών παραγόντων (MFA). Αυτό σημαίνει ότι κάθε φορά που συνδέεται ένας χρήστης, η σύνδεση θα πρέπει να επαληθεύεται μέσω ενός δευτερεύοντος τρόπου επαλήθευσης ταυτότητας (εφαρμογή κινητού τηλεφώνου, SMS ή τηλεφωνική κλήση).

- ΣΗΜΕΙΩΣΗ: Οι οθόνες που παρουσιάζονται σε όλο αυτό τον οδηγό αντικατοπτρίζουν την τυπική σχεδίαση, αλλά η εμφάνιση και η αίσθηση μπορεί να ποικίλλουν ελαφρώς ανάλογα με την εφαρμογή.
- ΣΗΜΕΙΩΣΗ: Για ερωτήσεις σχετικά με την εφαρμογή της επαλήθευσης ταυτότητας πολλαπλών παραγόντων, συμπεριλαμβανομένων ερωτήσεων που αφορούν το ιδιωτικό απόρρητο, ανατρέξτε στην ενότητα Συνήθεις Ερωτήσεις.

Για να ρυθμίσετε το MFA:

 Κάντε κλικ στον σύνδεσμο που θα βρείτε στο μήνυμα email «Welcome to AIG!» (Καλώς ήρθατε στην AIG!). Η οθόνη Create Your Account (Δημιουργία του λογαριασμού σας) φορτώνεται σε ένα πρόγραμμα περιήγησης στο internet.

Your system administrator has created an AIG user account for you. Click the following link to activate your account: Activate AIG Account This link expires in 7 days.

 Εισαγάγετε έναν νέο κωδικό πρόσβασης στο πεδίο Enter new password (Εισαγωγή νέου κωδικού πρόσβασης). Βεβαιωθείτε ότι ο κωδικός πρόσβασης πληροί τις προϋποθέσεις για κωδικούς πρόσβασης.

## Επαλήθευση ταυτότητας πολλαπλών παραγόντων

- Εισαγάγετε τον κωδικό πρόσβασης ξανά στο πεδίο Repeat new password (Επανάληψη νέου κωδικού πρόσβασης).
- Κάντε κλικ στο κουμπί Create My Account (Δημιουργία του λογαριασμού μου). Εμφανίζεται η οθόνη Set up Multi-factor authentication (Ρύθμιση επαλήθευσης ταυτότητας πολλαπλών παραγόντων).

| Create your AIG account                                                                                                    |
|----------------------------------------------------------------------------------------------------|
| Password requirements:<br>A tieast 8 characters<br>A lowercase letter<br>A nuppercase letter<br>A number<br>No parts of your username<br>Your password cannot be any of your last 4 passwords<br>Repeat new password                                        |
| Add a phone number for resetting your password or unlocking your account using SMS (optional) Add a phone number for resetting your password or unlocking your account using SMS (optional) Add Phone Number Click here to add password recovery (optional) |

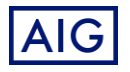